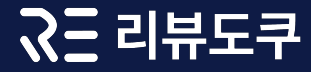

# 관리자 페이지 **사용 매뉴얼**

<u>고객센터</u> 문의등록

| 대시보드       | 일별 리뷰 통계   상품별 리뷰 통계                                           |
|------------|----------------------------------------------------------------|
| 리뷰         | 리뷰 통합 관리   적립금 관리   리뷰 작성 유도 발송/팝업 관리   자동 댓글 관리   외부 채널 리뷰 연동 |
| 상품         | 상품 통합 관리   상세평가 템플릿 관리                                         |
| 신고 및 차단    | 공용 설정   위젯 설치 및 설정                                             |
| 위젯 및 공용 설정 | 위젯 설치 및 설정   공용 설정                                             |
| 결제         | 서비스 이용료 결제   포인트 결제   결제 내역   포인트 내역                           |

1. 대시보드 - 일별 리뷰 통계

- 일별 리뷰 통계정보를 제공<u>합니다.</u>

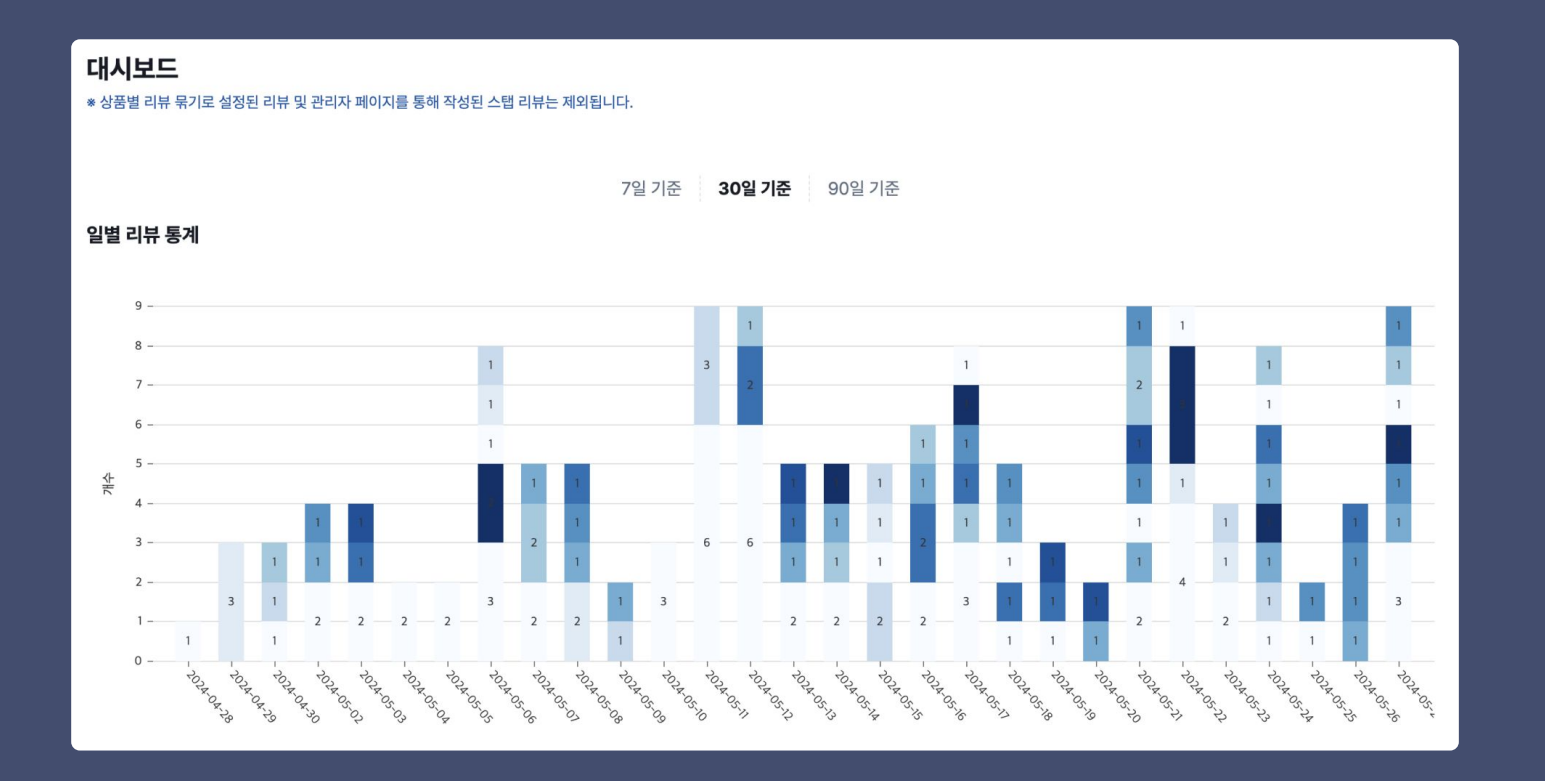

SΞ

1. 대시보드 - 상품별 리뷰 통계

- 상품별 리뷰 통계정보를 제공합니다.

- 파이 차트에서 상품을 선택 시 해당 상품의 상세 통계 및 리뷰 정보를 제공합니다.

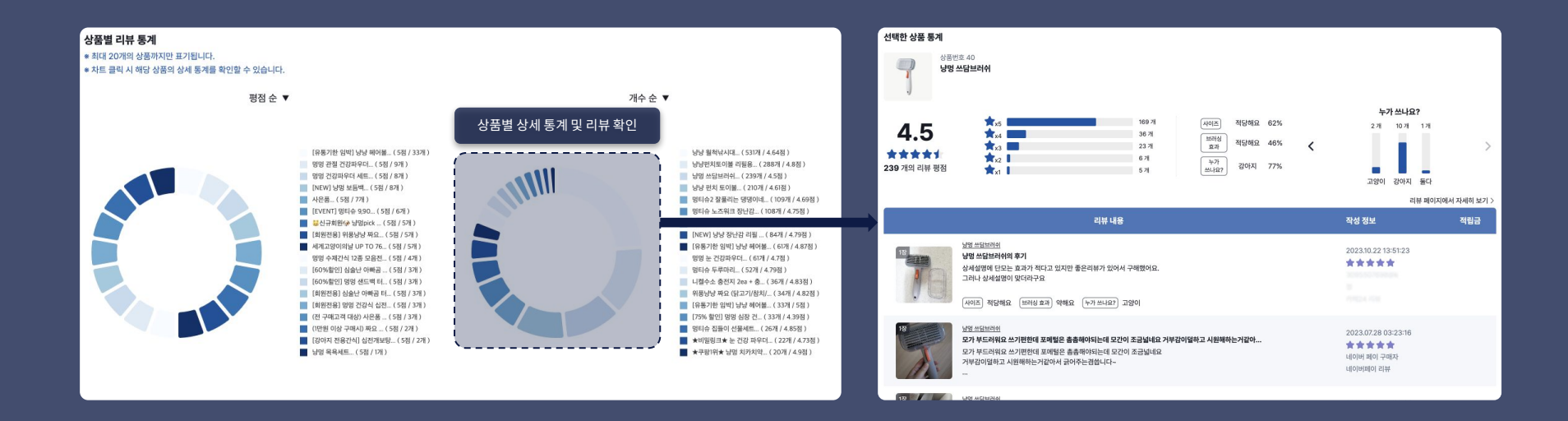

#### **2. 리뷰** - 리뷰 통합 관리

22

- 리뷰 메모 / 수정 / 삭제 기능을 제공합니다. - 리뷰 숨김 / 상단고정 / 베스트 리뷰 설정 기능을 제공합니다. - 리뷰를 수동으로 수집 및 연동할 수 있습니다. ※ 3시간 주기로 자동 수집 및 연동됩니다.

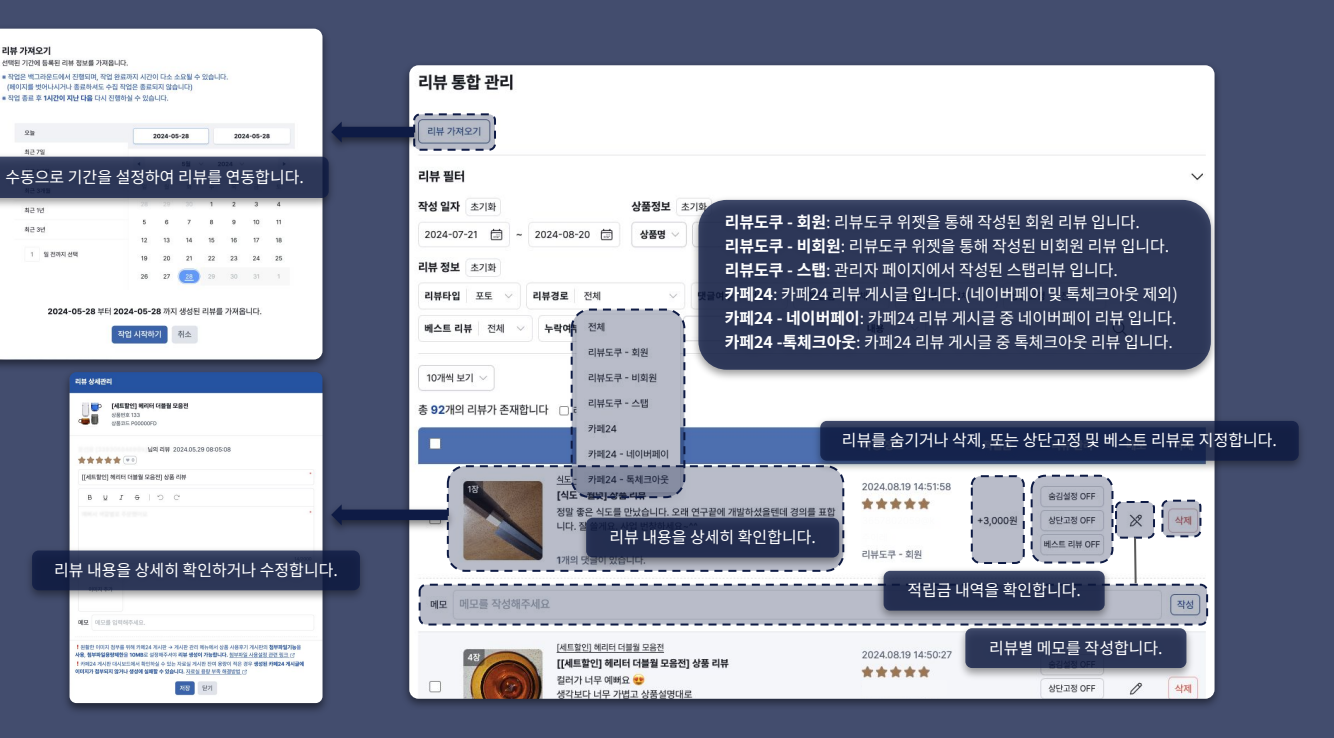

## **2. 리뷰** - 적립금 관리

- 적립금 지급 조건을 설정하여 자동으로 적립금을 지급합니다. - 적립금 내역을 확인하고 취소할 수 있습니다.

|                                                                                                    | 적립금 자동 지급 관리                                                                                                    |                                           |
|----------------------------------------------------------------------------------------------------|----------------------------------------------------------------------------------------------------|-------------------------------------------|
| 적립금 자동 지급 설정                                                                                            |                                                                                                    | 지급된 적립금을 취소하며,<br>치스하려는 그애비다 난아이는 저리그이 저은 |
| 적립금 자동 지급 사용설정                                                                                          |                                                                                                    | 경우 남은 적립금만큼만 취소됩니다.                       |
| 적립금 지급 기준                                                                                               | 적립금 자동 지급 기준 및 활성화 여부를 설정합니다                                                                                            | 적립금 취소                                    |
| 리뷰 작성 시 기본 지급되는 적립금 0 원                                                                                 | * 적립금 지급 취소의 경우 취소하려는 금액보다 남아있는 적립금이 적을 경우 남은 적립금만큼만 취소됩니다. * 리뷰가 산제되는 경우 베스트 리뷰로 지정되어 적립금이 지금되었더라도 별도로 적립금은 희수하지 않습니다. |                                           |
| 최초 리뷰 작성 시 0 원 추가 지급                                                                                    | * 삭제된 리뷰에 대해서는 추가 지급이 불가능합니다.                                                                                           | 적립 일자 적립 유형 고객 ID 주문 번호 적립금액              |
| ☑         10 글자 이상의 텍스트 리뷰에         1,000 원 추가 지급           □         0 글자 이상의 포토 리뷰에         0 원 추가 지급 | 적립금 필터                                                                                                    | 2024.0819<br>16:23:23 신규 리뷰 1,000원        |
| ✓ 리뷰 이미지가 1 장 이상인 경우 2,000 원 추가 지급                                                                      | 적립 일자 초기화 회원장보 초기화 주문정보 초기화 상품정보 :                                                                                      |                                           |
| □ 베스트리뷰로 지정 시 0 원 추가 지급                                                                                 | 2024-07-21 🗇 ~ 2024-08-20 🖨 회원 ID 주문ID 상품명 ~                                                                            | 취소 사유                                     |
| 최대 적립금 설정                                                                                               | <b>리뷰 정보</b> 초기화                                                                                                    | 취소 닫기                                     |
| ☑ 주문당최대 3,000원지급                                                                                        | 내용 적립금을 추가로 지급합니다.                                                                                                    | +                                         |
| □ 리뷰 당 최대 0 원 지급                                                                                        | 10개비보기 ~                                                                                                    |                                           |
| 적립금 지급 예외 설정                                                                                            | 적합금 수가 시급 총 116개의 적립금 내역이 존재합니다                                                                                         |                                           |
| <ul> <li>▲ 시급 네외 열정에 해당하는 타큐인 경우 기존 시급되는 식립금도 시급되지 않습니다.</li> <li>□ 리뷰 평점이 18 ✓ 이하인 경우 미지급</li> </ul>   | ■ 적립 일자 적립 유형 고 <sup>2</sup> 적립 일자 적립 유형 고객 ID 주문 반호 적립금액                                                               | 적립금액                                      |
| □ 텍스트 리뷰인 경우 미지급<br>□ 베스 연구 · · · · · · · · · · · · · · · · · ·                                         | 2024.0819         신규 리뷰         1,000원           16:23:23         신규 리뷰         1623:23                                 | 1,000원 상세보기 추가지급 취소                       |
| □ 배중 단표 ○ 볼 아주 작성적은 장주 바시템                                                                              | 2024.08.19 전규리뷰 추가지급할 금액 (1) 원<br>14:51:59 신규리뷰 지금 사용                                                                   | 3, 추가 지금 취소                               |
| 저장 닫기                                                                                                   | 2024.08.19<br>14:50·29 신규 리뷰. · · · · · · · · · · · · · · · · · · ·                                                     | 3,000원 상세보기 추가지급 취소                       |
|                                                                                                    | 지급 달기                                                                                                    |                                           |

#### **2. 리뷰** - 리뷰 작성 유도 발송 관리

- 알림톡 / 이메일 / SMS 를 통해 리뷰 작성 유도 메시지를 발송합니다.

- 전달된 링크를 통해서는 로그인 없이 리뷰 작성이 가능합니다.

- 상세 가이드라인은 화면 내 '가이드라인' 버튼을 참고해주시기 바랍니다.

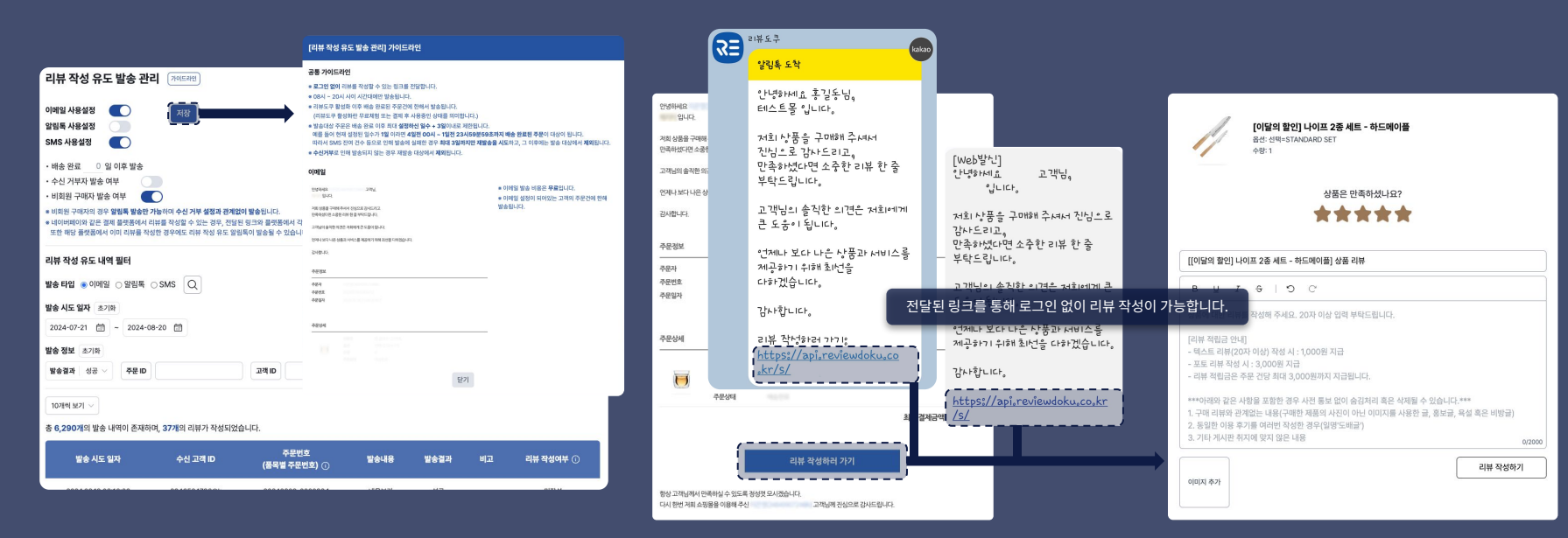

## **2. 리뷰** - 리뷰 작성 유도 팝업 관리

- 리뷰 작성 유도 팝업을 화면별로 활성화 할 수 있습니다.

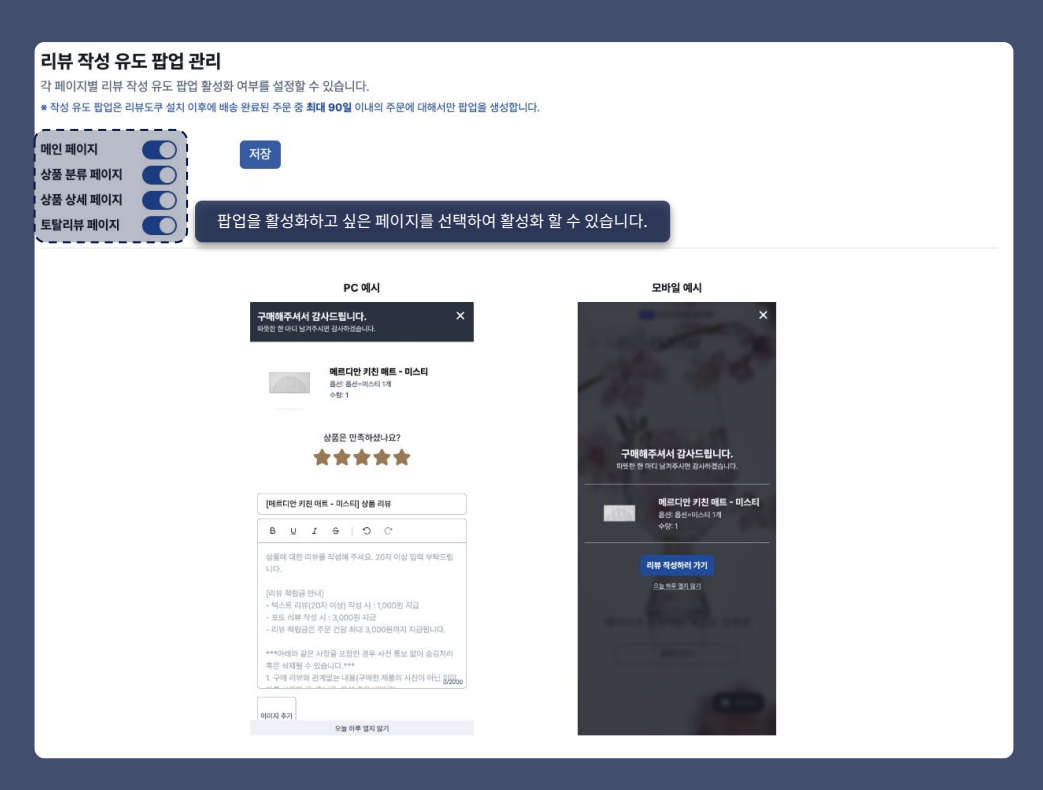

#### **2. 리뷰** - 플로팅 리뷰 팝업 관리

- 메인 / 상품 분류 / 상품 상세 / 토탈 페이지 내 설정된 위치에 특정 리뷰를 노출합니다.

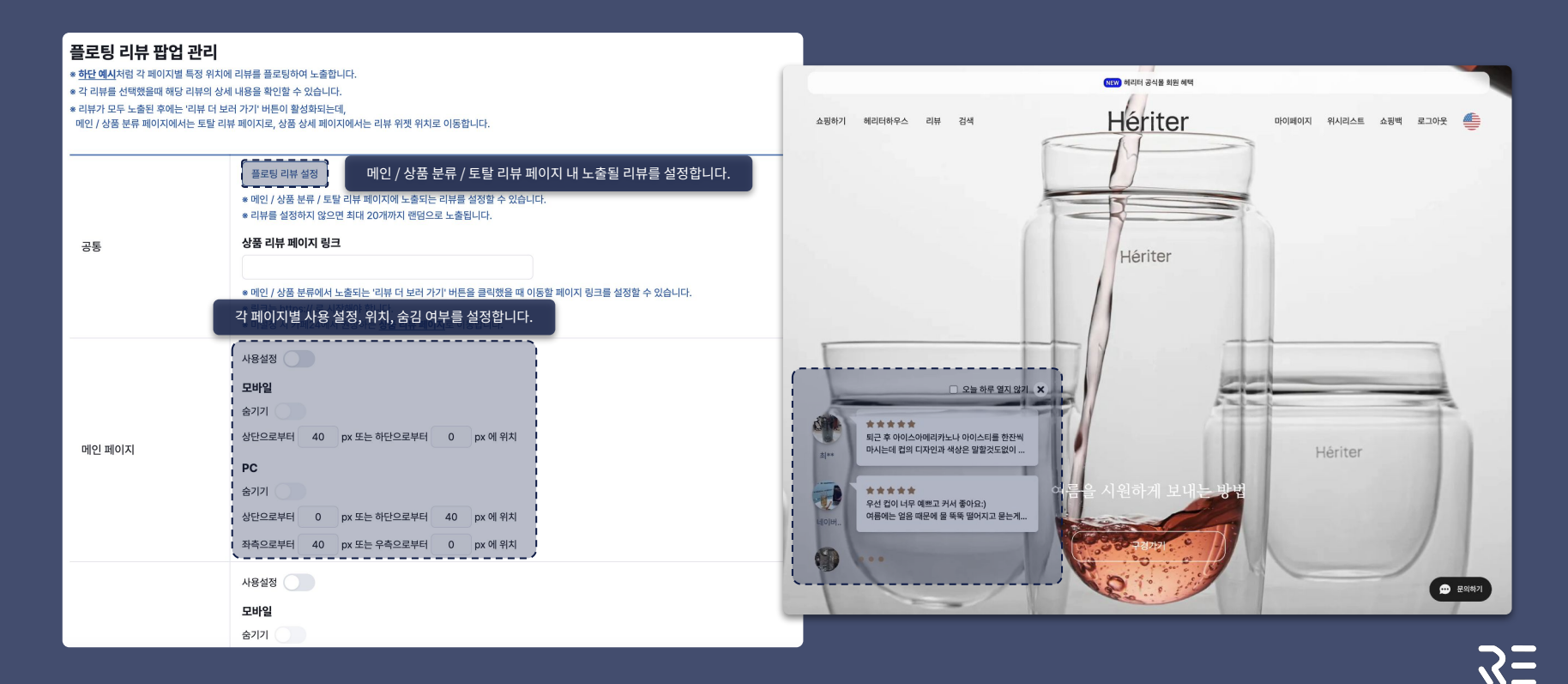

#### **2. 리뷰** - 자동 댓글 관리

- 평점 범위별로 작성되는 댓글 템플릿을 관리할 수 있습니다. ※ 범위가 겹치는 경우 임의의 템플릿으로 작성됩니다.

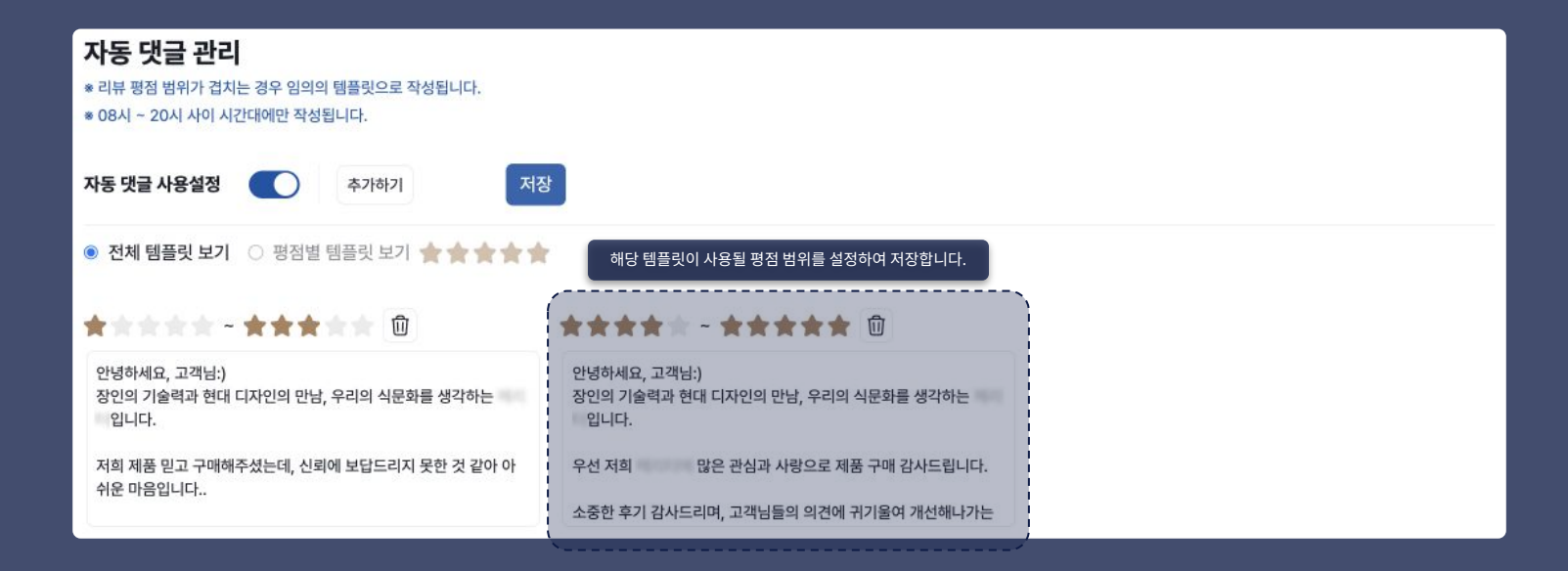

#### **2. 리뷰** - 외부 채널 리뷰 연동

- 특정 상품 링크와 카페24 상품을 매칭해 리뷰를 수집 및 연동할 수 있습니다.

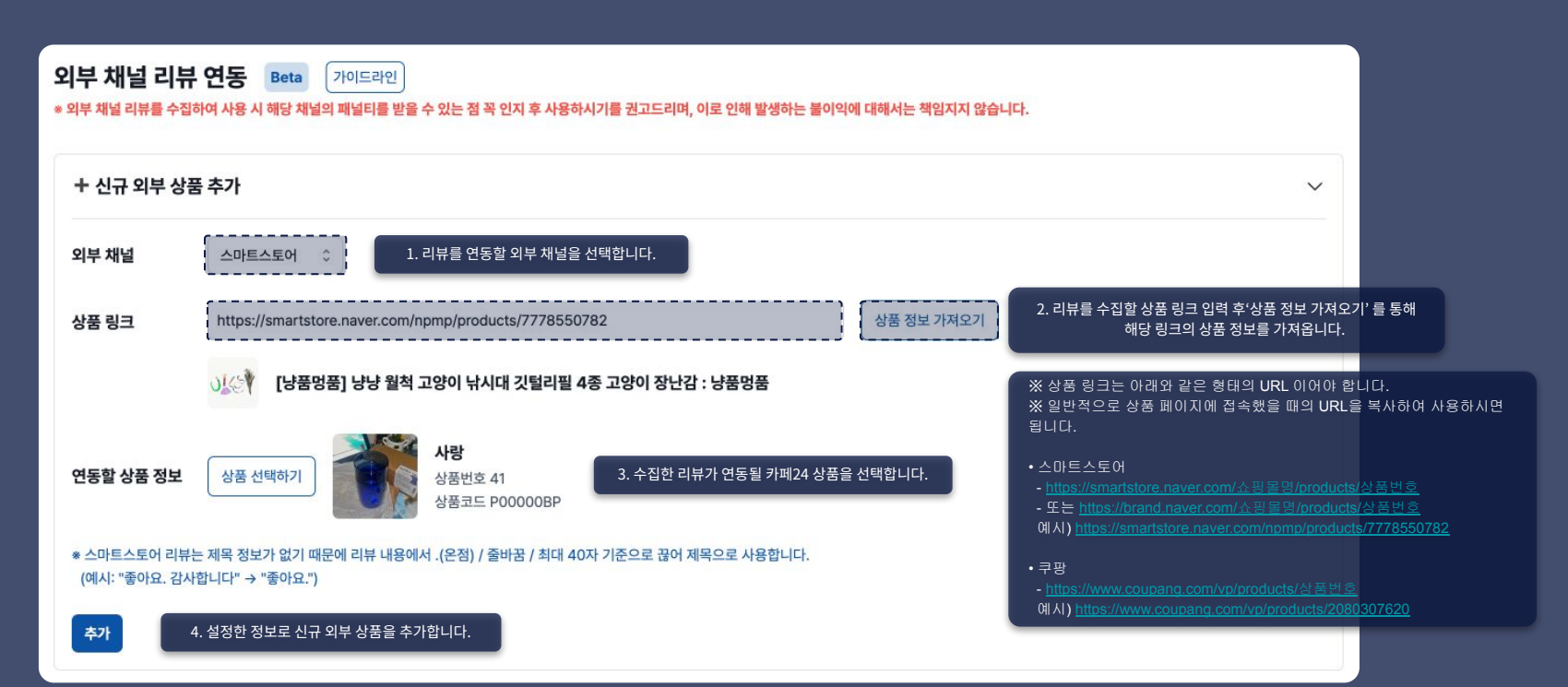

## **2. 리뷰** - 외부 채널 리뷰 연동

- 특정 상품 링크와 카페24 상품을 매칭해 리뷰를 수집 및 연동할 수 있습니다.

| 외부 채널 | 외부 상품 정보 | 연동된 카페24 상품 정보                                  | 마지막 수집 일자              | 상태                                                                                                    |
|-------|----------|-------------------------------------------------|------------------------|----------------------------------------------------------------------------------------------------|
| 쿠팡    |          | <u>플라워 미니 원피스</u><br>상품번호 44<br>상품코드 P00000BS   | 2024.10.29<br>17:53:47 | 완료 <u>리뷰 보러가기</u> 수집 색제                                                                                                    |
| 쿠팡    |          | ~ <u>플라워 미니 원피스</u><br>상품번호 44<br>상품코드 P00000BS | 2024.10.29<br>17:56:07 | 외부 채널 리뷰 수집                                                                                                    |
| 쿠팡    |          | ~ <u>플라워 미니 원피스</u><br>상품번호 44<br>상품코드 P00000BS | 2024.10.29<br>17:57:00 |                                                                                                    |
| 쿠팡    |          | - <u>플라워 미니 원피스</u><br>상품번호 44<br>상품코드 F        | 2024.10.29<br>17:55:32 | 10 processor of the providence with a serie of the series of the series |
| 쿠팡    |          | - <u>플라워 미니 원피스</u><br>상품번호 44<br>상품코드 P00000BS | 2024.10.29<br>17:54:55 | 5. 외부 채널 리뷰를 수집할 상품을 선택 후<br>수집을 시작합니다.         각 상품별로 수집 완료 후 1시간이 경과한 다음 재요청하실 수 있습니                                                                                                    |
|       |          | ··· 플라워 미니 원피스                                  | 000110.00              | 신영하시겠습니까?                                                                                                    |

**2. 리뷰** - 외부 채널 리뷰 연동

외부 채널 리뷰 노출 설정을 통해 수집해온 리뷰에 대한 노출 여부를 설정할 수 있습니다.
리뷰 수집 이후 리뷰 노출 설정을 해주셔야 정상적으로 리뷰 위젯에서 리뷰가 표기됩니다.

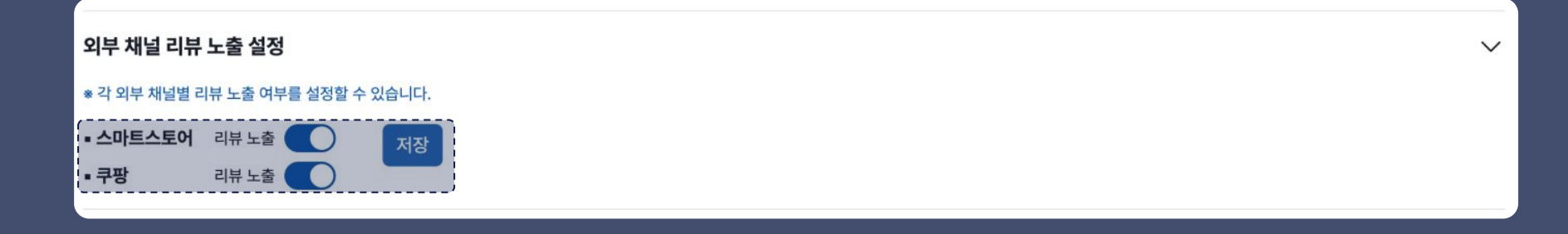

3. 상품 - 상품 통합 관리

\* 작업은 백그라운드에서 진행되며, 작업 완료까지 시간이 다소 소요될 수 있습니다. (페이지를 벗어나시거나 종료하셔도 수집 작업은 종료되지 않습니다) \* 작업 종료 후 1시간이 지난 다음 다시 진행하실 수 있습니다.

2024-05-28

수동으로 기간을 설정하여 상품을 연동합니다.

19 20

2024-05-28 부터 2024-05-28 까지 수정된 상품 정보를 가져옵니다. 작업 시작하기 취소

상품 가져오기 선택된 기간에 등록된 상품 정보를 가져옵니다.

오늘

최근 7일

최근 1개월

최근 3년

1 일 전까지 선택

- 상품 정보를 수동으로 수집 및 연동할 수 있습니다. ※ 3시간 주기로 자동 수집 및 연동됩니다. - 상품별 리뷰 평점 및 개수를 제공합니다.

2024-05-28

.

5월 🗸 2024 🗸

12 13 14 15 16 17 18

21 22 23 24 25 26 27 28 29 30 31 1

|   | <b>상품 통합</b><br>* 최초 조회 시 i  | <b>관리</b><br>리뷰 통계 데이터 생성을 위해 어느정도 시간이 소요          | 2될 수 있습니다. |               |              |             |                                                      |
|---|------------------------------|----------------------------------------------------|------------|---------------|--------------|-------------|------------------------------------------------------|
| - | 상품 가져오기                      |                                                    |            |               |              |             |                                                      |
|   | 상품번호 순 리                     | 리뷰 평점 순 리뷰 개수 순 🗌 현재 진열중인 심                        | 품만 보기 🗌 상품 | 별 리뷰묶기가 적용된 싱 | 품만 보기        |             | <u>୪</u> ଞ୍ଚ <                                       |
|   | 10개씩 보기<br>총 <b>200</b> 개의 성 | >>>>>>>>>>>>>>>>>>>>>>>>>>>>>>>>>>>>>>             |            | 상품            | 풍별 리뷰 평점 및 i | 리뷰 개수를 표시합니 | <b>н</b> сғ.                                         |
|   |                              | 상품명                                                | 상품번호       | 상품코드          | 리뷰 평점 🛈      | 리뷰 개수 🛈     |                                                      |
|   |                              | Secret Sale                                        | 132        | P00000FC      | 4.70         | 4,736       | 리뷰<br>작성하기 생단고정 및<br>비스트 리뷰 관리 리뷰 뮤기 열티 쇼핑을<br>리뷰 면동 |
|   | 1117                         | <b>나이프 4종 세트 - 월넛</b><br>식도, 과도, 중식도, 빵같이 포함된 헤리터의 | 94         | P00000DQ      | 4.74         | 4,196       | 리뷰<br>작성하기 생단고정 및<br>베스트 리뷰 관리 리뷰 유기 입타 쇼핑물<br>리뷰 연동 |

 $\mathbf{S}$ 

### 3. 상품 - 상품 통합 관리

- 리뷰 작성 / 상품별 리뷰 묶기 / 상단고정 및 베스트 리뷰 관리 기능을 제공합니다. ※ 리뷰 작성의 경우 첨부파일 기능 사용설정 및 자료실 용량이 충분해야 사용 가능합니다.

| 게시판 설정에서 첨부파일 기능 설정 후 작성이 가능합니다.                                                                                                    |
|----------------------------------------------------------------------------------------------------|
| 리뷰 작성 🔳 네이버페이 리뷰로 작성하기                                                                                                    |
| [기인컵제] 개인결제 페이지_0511<br>Hammer 상용면호 173<br>상용코드                                                                                                    |
| ***** <b>00</b> 0E                                                                                                    |
| 제목 •                                                                                                    |
| B U I O C                                                                                                    |
| [라뷰 적립금 안내]<br>- 텍스트 리뷰(20지 이상) 작성 시: 1,000원 지급<br>- 포토 리뷰 작성 시: 3,000원 지급<br>- 리뷰 적립금은 주문 건당 최대 3,000원까지 지급됩니다.<br>***아리와 같은 사항을 포함한 경우 사진 통보 없이 승급처리 혹은 삭제될 수 있습니다.*** 07000                                                                              |
| 이미지 추가                                                                                                    |
| [원활한 이미지 철부를 위해 카메24 계시단 - 개시판 근리 메뉴에서 상품 사용 가기 지신만의 철부파일가능을<br>사용, 철부파일운경제원들 10MB으로 성장에 주사이 독자 성성이 가능합니다. 철보파일 사용성을 관련 정크 C<br>1 카페24 개시판 디시브드에서 확단하실 수 있는 자료될 거시판 안이 용당이 복용 하우 성성된 카페24 계시클에<br>이미지가 철부되지 않거나 방성에 실패할 수 있습니다. 고급은 실문 부족 히 입만() C<br>지간 단기 |
|                                                                                                    |

기준 상품의 리뷰 조회 시 묶은 상품의 리뷰가 같이 표기됩니다. 상품별 리뷰 묶기 가야 머그 - 와이드(270ML) D 상품번호 129 상품코드 현재 묶여있는 상품 모두 제거 가야 글라스 - 미... 가야 머그 - 스탠... 가야 글라스 - 라... 가야 글라스&미 상품번호 128 상품번호 127 상품번호 125 상품번호 124 상품코드 상품코드 상품코드 상품코드 🗌 모두 체크 [개인결제] 헤리터 개인결제 페이지\_0511 Heriter 상품번호 173 상품코드 [가정의 달 특별구성] 홀로서기 응원 세트 상품번호 172 상품코드 [가정의 달 특별구성] 베스트 추천 세트 0 666 상품번호 171 상품명 Q « < 1 2 3 4 > » 닫기

#### 상품별 리뷰를 상단고정하거나 베스트 리뷰로 설정합니다.

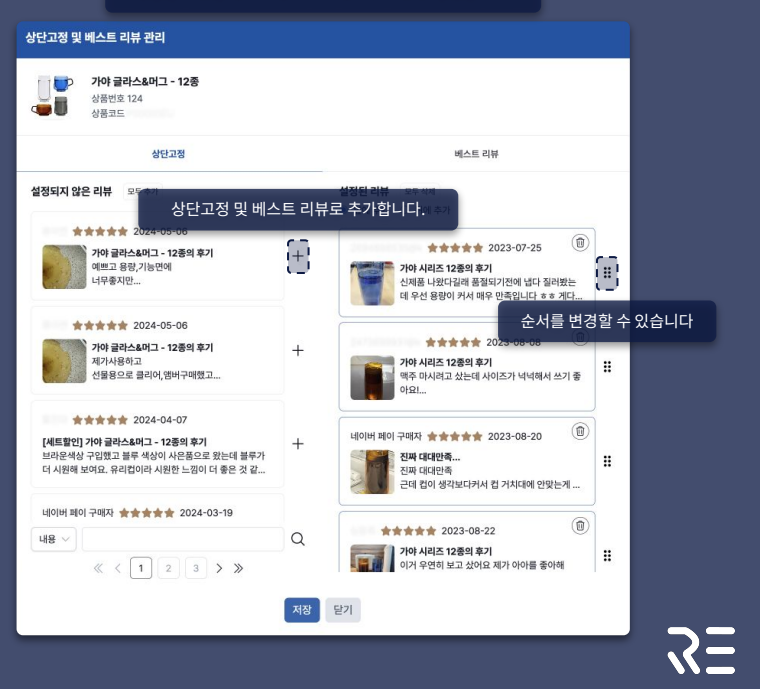

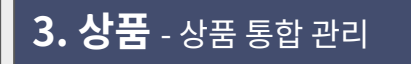

- 멀티 쇼핑몰 리뷰 연동 기능을 제공합니다.

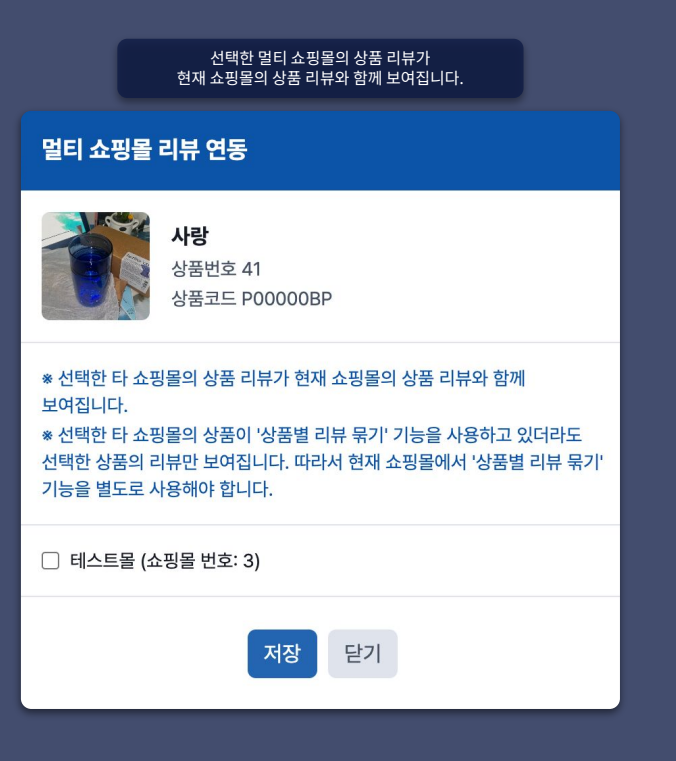

### 3. 상품 - 상세 평가 템플릿 관리

- 상세 평가 템플릿 및 적용 상품 관리 기능을 제공합니다.

※ 템플릿을 삭제하는 경우 동일한 타이틀로 재생성 하더라도 이전 데이터가 연동되지 않습니다.

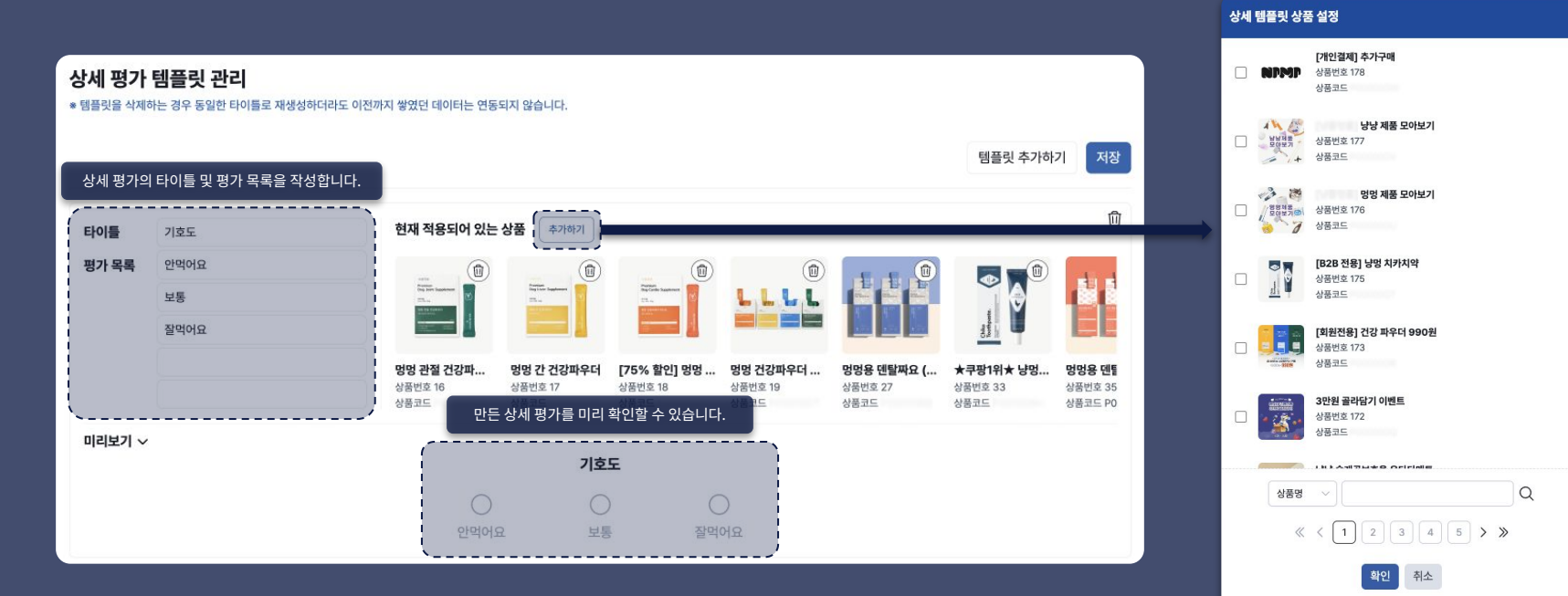

ЗΞ

## 4. 신고 및 차단 - 신고 및 차단 내역 관리: 리뷰 신고

- 상세 평가 템플릿 및 적용 상품 관리 기능을 제공합니다.

※ 템플릿을 삭제하는 경우 동일한 타이틀로 재생성 하더라도 이전 데이터가 연동되지 않습니다.

| 신고 달                                                                                                    |                        |              |              |                              |          |                           |  |
|----------------------------------------------------------------------------------------------------|------------------------|--------------|--------------|------------------------------|----------|---------------------------|--|
| <ul> <li>◎ 리뷰를 선고한 회원은 해당 리뷰를 볼 수 없습니다.</li> <li>◎ 회원(A)은 해당 회원(A)이 작성한 리뷰를 볼 수 없습니다.</li> <li>◎ 차단된 회원은 리뷰 작성이 불가능하며, 아래와 같은 문구로 해당 고객에게 안내됩니다.</li> <li>리뷰 작성이 불가능한 상태입니다. 고객센터로 문의해주세요</li> </ul> |                        |              |              |                              |          |                           |  |
| 신고 및                                                                                                    | 차단 내역 필터               |              |              |                              |          | ~                         |  |
| 적립 일지                                                                                                    | * 초기화                  |              | 신고 정보 초기화    |                              |          |                           |  |
| 2024-0                                                                                                    | 06-17 📰 ~              | 2024-07-17 📰 | 신고 대상 유형 💿 리 | 류 신고 🔿 회원 신고 <b>신고 옵션</b> 전체 | · 신고자 ID |                           |  |
| 10개씩                                                                                                    | 보기 ~                   |              |              |                              |          |                           |  |
| 총 <b>2</b> 개의                                                                                                    | 신고 및 차단 내역             | 히 존재합니다      |              |                              |          |                           |  |
|                                                                                                    | 신고 일자                  | 신고자          | 신고 옵션        | 신고 리뷰                        | 신고 내용    |                           |  |
|                                                                                                    | 2024.07.10<br>17:57:53 |              | 개인정보 침해      | 아작 사용전이라 펴보지 못               |          | 승김설정 OFF 식제               |  |
|                                                                                                    | 2024.07.10<br>17:49:30 |              | 개인정보 침해      | -                            |          | 신고한 리뷰를 숨김 또는 삭제할 수 있습니다. |  |
|                                                                                                    |                        |              |              | ≪ < 1 > ≫                    |          |                           |  |

## 4. 신고 및 차단 - 신고 및 차단 내역 관리: 회원 신고

- 차단된 회원은 리뷰 작성이 제한됩니다.

| 신고 및 차단 니                                                           | 내역 관리                                                                             |                                                        |                 |              |          |                    |      |                                                         |
|---------------------------------------------------------------------|-----------------------------------------------------------------------------------|--------------------------------------------------------|-----------------|--------------|----------|--------------------|------|---------------------------------------------------------|
| * 리뷰를 신고한 회원은 *<br>* 회원(A)을 신고한 회원<br>* 차단된 회원은 리뷰 작<br>리뷰 작성이 불가능한 | 해당 리뷰를 볼 수 없습니다.<br>실(B)은 해당 회원(A)이 작성친<br>국성이 불가능하며, 아래와 같은<br>! 상태입니다. 고객센터로 문의 | : 리뷰를 볼 수 없습니다.<br>- 문구로 해당 고객에게 안<br>-<br><i>해주세요</i> | 내됩니다.           |              |          |                    |      | <b>회원 차단 해제</b><br>회원 ID:<br>사유를 작성해주세요.                |
| 신고 및 차단 내역 Ŧ                                                        | 필터                                                                                |                                                        |                 |              |          | ~                  |      |                                                         |
| 적립 일자 초기화<br>2024-06-17 🗐                                           | ~ 2024-07-17 🗊                                                                    | 신고 정보 초기화<br>신고 대상 유형 〇 리                              | 리뷰 신고 : ) 회원 신고 | 신고 옵션 전체     | > এফাচ   |                    |      | 0/500<br>회원 자단 해제 시 다시 리뷰 작성이 가능해집니다.<br>진행하시겠습니까?      |
| 10개씩 보기 ∨                                                           |                                                                                   |                                                        |                 |              | 회원치      | 차단 및 차단을 해제할 수 있습니 | -[다. | 취소 차단 해제                                                |
| 총 5개의 신고 및 차단                                                       | 한 내역이 존재합니다                                                                       |                                                        |                 |              |          |                    |      |                                                         |
| 신고 일자                                                               | 신고자                                                                               | 신고 옵션                                                  | 신고 대상 ID        | 신고 내용        | 차단/해제 사유 |                    |      |                                                         |
| 2024.07.11<br>21:43:13                                              | 2473703123404                                                                     | 개인정보 침해                                                |                 | 더보기 ~        |          | 차단해제               |      | 회원 ID:                                                  |
| 2024.07.11<br>21:41:27                                              | 회원                                                                                | 아이디 클릭 시 해당                                            | 당 회원이 작성한 리뷰    | 를 확인할 수 있습니다 |          | 차단 해제              |      | 사유를 작성해주세요.                                             |
| 2024.07.11<br>00:57:37                                              |                                                                                   | 개인정보 침해                                                |                 |              |          | 차단                 |      | 0/500                                                   |
| 2024.07.05<br>17:03:39                                              |                                                                                   | 광고 또는 홍보                                               | 247108001104    |              |          | 채단                 |      | 회원 차단 시 해당 회원은 더이상 리뷰 작성이 불가능합니다.<br>진행하시겠습니까?<br>취소 차단 |

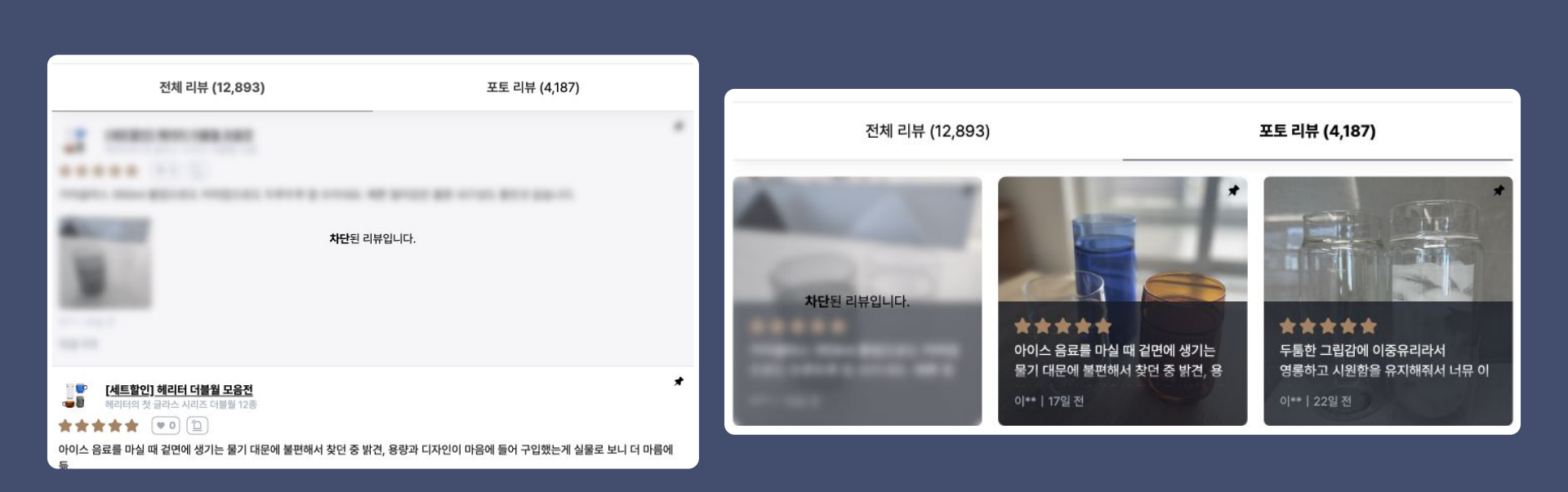

- 리뷰 및 회원 신고 시 리뷰는 아래와 같이 표기됩니다.

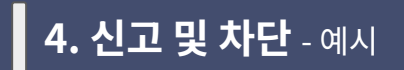

- 메인리뷰 위젯은 기본적으로 메인화면 최하단에 설치됩니다.

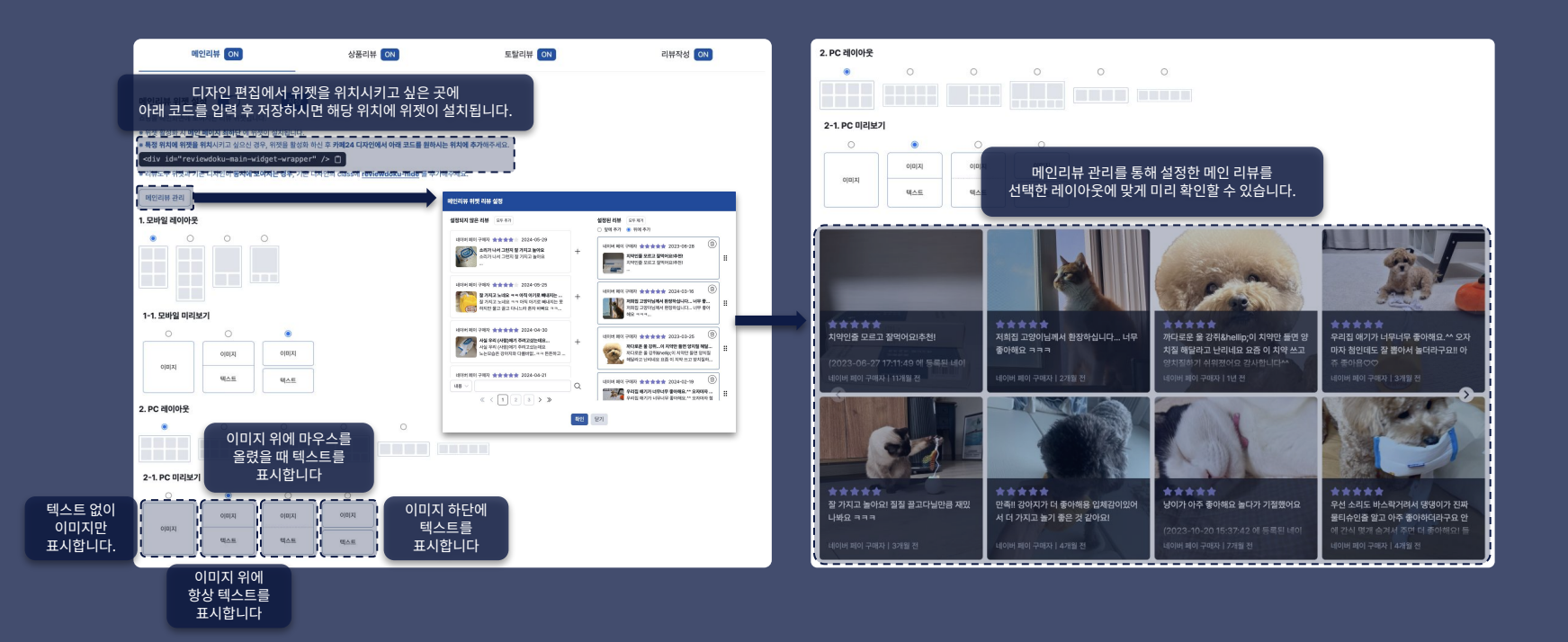

- 상품리뷰 위젯은 디자인 소스 내 기본 리뷰 영역인 #prdReview 영역에 설치됩니다.

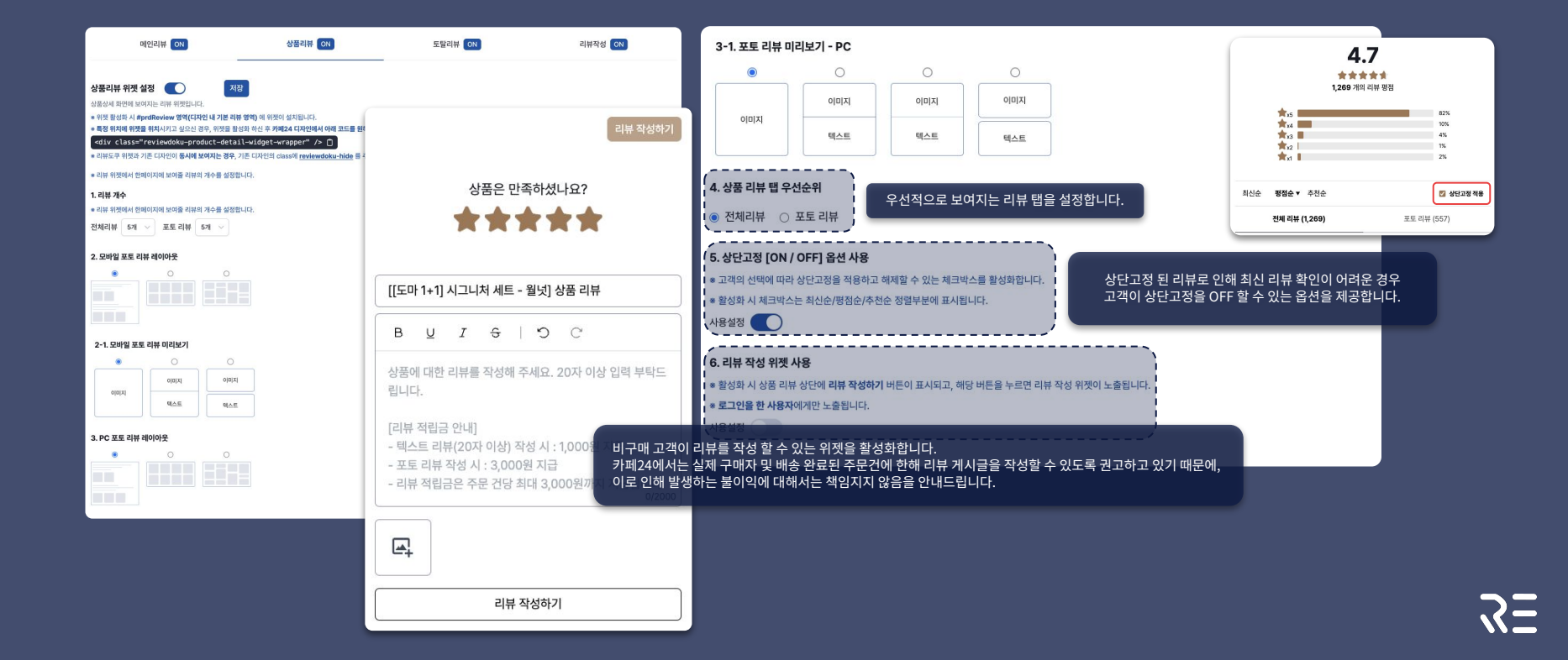

- 토탈리뷰 위젯은 디자인 소스 내 전체 영역인 #contents 영역에 설치됩니다.

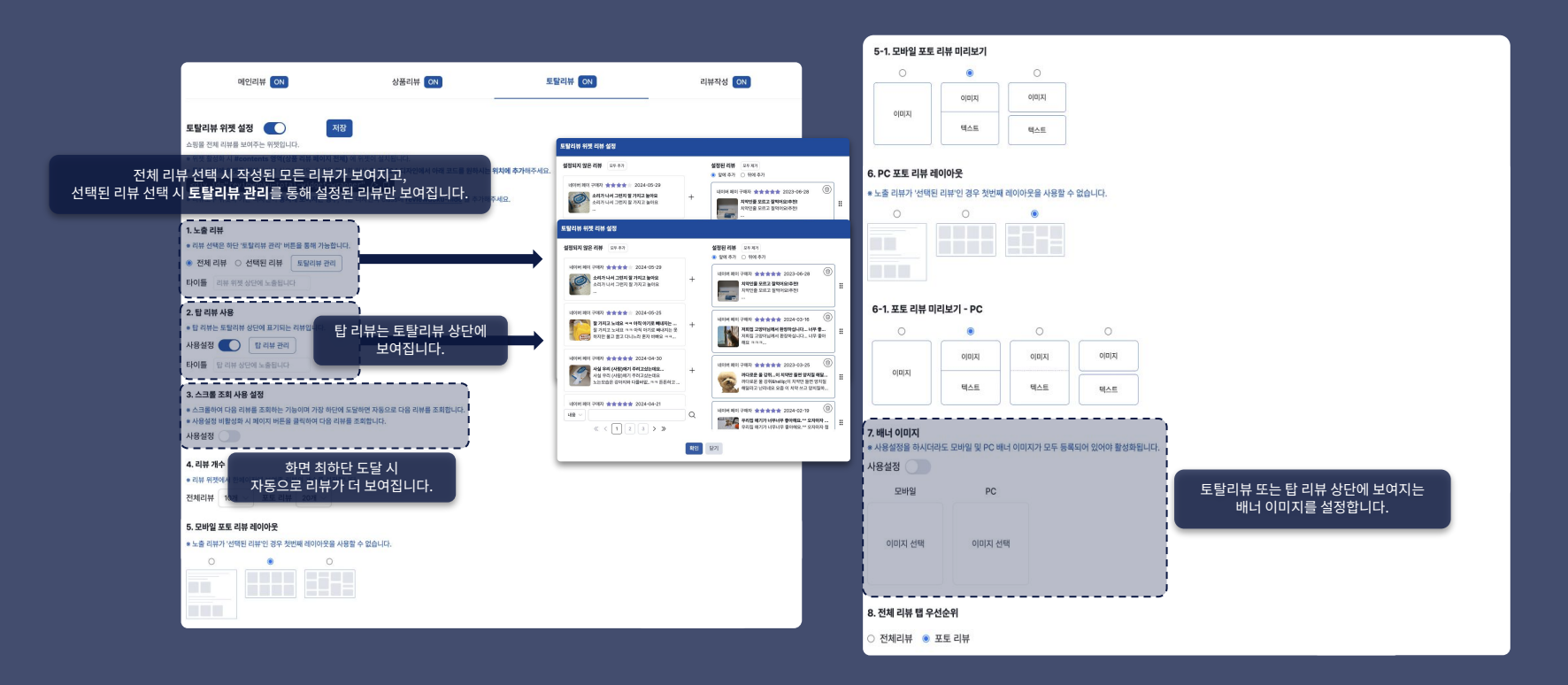

- 리뷰작성 위젯은 디자인 소스 내 전체 영역인 #contents 영역에 설치됩니다.

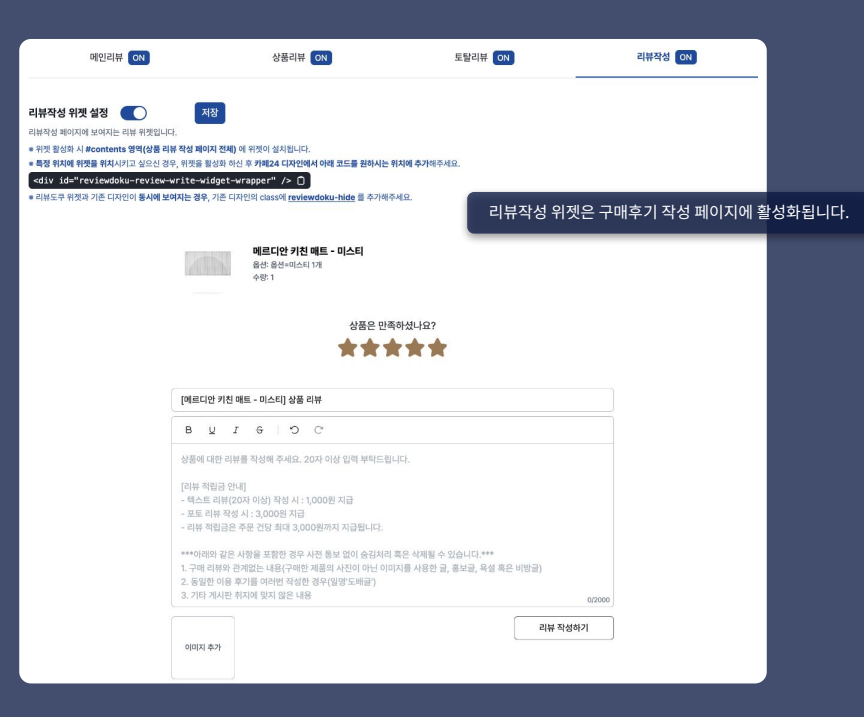

## **4. 위젯 및 공용 설정** - 공용 설정

- 색상 및 폰트 등 원하는대로 커스터마이징이 가능합니다.

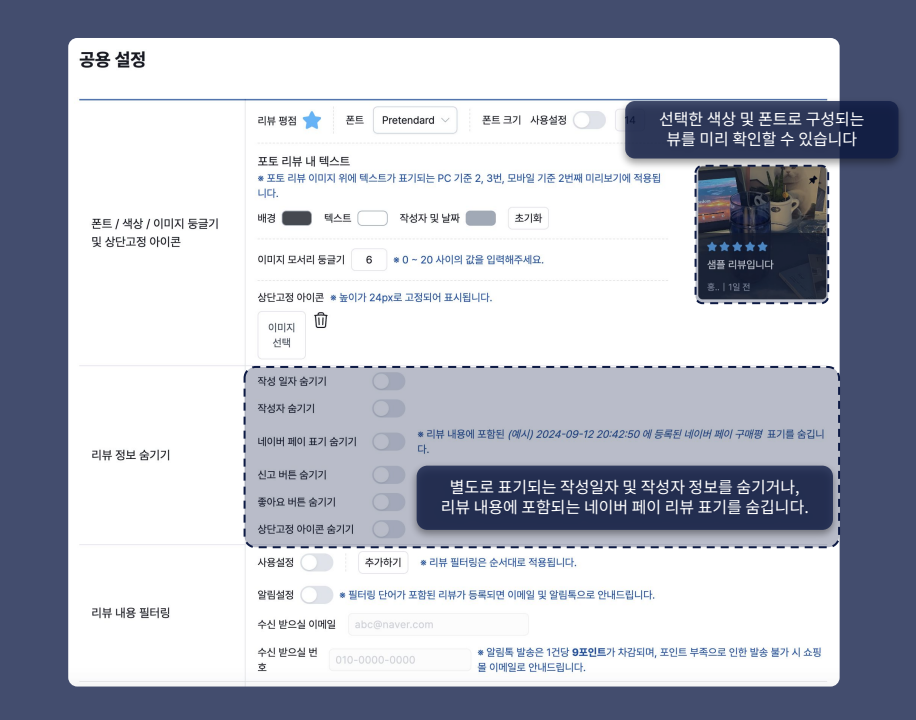

| 4. | 위젯 | 및 | 공용 | 설정 | - 공용 설정 |
|----|----|---|----|----|---------|
|----|----|---|----|----|---------|

- 색상 및 폰트 등 원하는대로 커스터마이징이 가능합니다.

|                  | 설정에 따라 최대 3번째 i<br>리뷰 내용을 강조합니                                                                                                    | 라인까지<br>니다.                                                                                                    |
|------------------|----------------------------------------------------------------------------------------------------|----------------------------------------------------------------------------------------------------|
| 리뷰 하이라이트         | 텍스트 리뷰     0     라인까지 리뷰 내용을 강조(볼드 및 사이즈업)합니다. (0 ~ 3)       포토 리뷰     0     라인까지 리뷰 내용을 강조(볼드 및 사이즈업)합니다. (0 ~ 3)       상세 리뷰(팝업)     0     라인까지 리뷰 내용을 강조(볼드 및 사이즈업)합니다. (0 ~ 3)              | ★★★★★ ♥ ♥ ▶ ★<br><b>답블루 컬러 너무 예뻐요. 딱 기대하던 색감 그대로입니다!!</b><br>무엇보다 더불월로 되어 있어 결료란산이 떨쳐다는 피전테는 너무나도 매력적이에요!!<br>일할 때 자꾸 책상에 물기가 생기는 게 너무 불판했는데 가야 글라는 그게 말해서 편하게 사용 중입니다! (아래가 둥글동글해서 귀여운 건 덤♥)<br>피-의용인 저도 안전하게 오래 쓸 수 있을 것 같아 기능적으로도 디자인적으로도 완전 민족이에요~~~~~ |
| 배송 중 리뷰 작성 가능 여부 | 사용설정<br>* 상품이 배송 중일 때 리뷰를 작성할 수 있도록 합니다.<br>* 기본적으로는 <b>배송 완료</b> 또는 구매 확정 시 리뷰 작성이 가능합니다.<br>* 이 설정이 활성화 되더라도 배송 완료 이후부터 리뷰 작성유도 이메일 및 SMS 발송 및 팝업이 노출됩니다.                                     |                                                                                                    |
| 리뷰 작성 내용 미리보기    | 에시: 안녕하세요.<br>구매해주셔서 김사합니다.<br>* 리뷰 작성 시 보여자는 미리보기입니다.                                                                                                    | 신** 1년전<br><b>댓글 1개</b>                                                                                                    |
| 리뷰 정렬            | <ul> <li>(성품명)으로 작성 시 해당 부분이 실제 상품명으로 변경됩니다.</li> <li>리뷰 정렬 사용설정</li> <li>최신순 ● 평점 ● 추천순 ●</li> <li>리뷰 정렬 우선순위</li> <li>최신순 ● 평점순 ● 추천순 ● * 만약 우선순위로 설정된 정렬 기준이 활성화되어 있지 않을 경우 다른 정렬</li> </ul> | 기본 리뷰 정렬 기준을 설정합니다.<br>결 기준이 적용됩니다.                                                                                                    |
| 관리자명             | <ul> <li>댓글 작성 시 사용되며 별도 설정하지 않는 경우 쇼핑몰명이 사용됩니다. (현재 쇼핑몰명: <b>랩도쿠</b>)</li> <li>쇼핑몰명은 카페24 → 쇼핑몰 설정 → 기본 설정에서 변경하실 수 있고, 변경된 내용을 적용하기 위해선 리뷰도쿠<br/>시 접속해주셔야 합니다.</li> </ul>                     | 댓글 작성 및 자동 댓글 작성 시 작성자로<br><sub>괜리자 페이지를 닫고 더</sub> 표기되는 관리자명을 설정합니다.                                                                                                    |

## **4. 위젯 및 공용 설정** - 공용 설정

#### - 리뷰 내용을 필터링할 수 있고, 필터링 단어가 포함된 리뷰 작성 시 알림을 받고 쉽게 숨김처리 할 수 있습니다.

|                                      | noreply@email.reviewdoku.co.kr                                                                                                    | 공용 설정                                             |                                                                                                    |
|--------------------------------------|----------------------------------------------------------------------------------------------------|---------------------------------------------------|----------------------------------------------------------------------------------------------------|
|                                      | Translate to English         ×           안녕하세요, 리뷰도쿠 입니다.         필터링 단어가 포함된 리뷰가 총 1개 작성되어 안내드립니다.           ···································· | 폰트 / 색상 / 이미지 둥글기                                 | 리뷰 방정 ★       폰트       Pretendard ∨       폰트 크기 사용성정       0         포토 리뷰 내 텍스트       ····································                                                                                          |
|                                      | 작성지(D):<br>작성일:<br>제목:<br>내용:                                                                                                    | <sup>리뷰 트''</sup> 예를 들어 "~ 별                      | 작성업자 숨기기<br>로로에요"로 표기된 리뷰는 "~ ***"로 변경되어 표시됩니다.                                                                                                    |
|                                      | 잘 쓰고 있습니다! 원터칭1 필터칭2<br>필터칭 단어: 필터킹1, 필터칭2<br>승립처리 하시려면 이해 버튼을 늘려주세요.<br>승립처리 하기                                                                   | 리뷰 내용 필터링                                         | 사용성정 ( 추가하기 • 리뷰 헬러방은 손서대로 적용됩니다.<br>일임성정 • 회터링 안아가 포함된 리뷰가 등록되면 이메일 및 일임독으로 안내드립니다.<br>수신 받으실 이메일 abcd@naver.com<br>수신 받으실 만함 010-0000-0000 • 일임독 말송은 1건당 9포인트가 자감되며, 포인트 부록으로 인한 발송 불가 시 소평물 이메일로 안내드립니다<br>별로액요 > |
| ⟨三 리뷰도쿠                              | 교사합니다.<br>[Web발스]<br>안년경하다네쇼 리뷰도쿠입니니다。                                                                                                    | 알림 설정이 되어<br>필터링 단어가 포함되어 5<br>설정된 이메일 및 번호(카카오 5 | 사용점역<br>있는 경우 비원이다.<br>있는 리뷰 작성 시 대리뷰 작성의 가능합니다.<br>알림 톡)로 안내드립니다<br>성 입력 부탁드립니다.                                                                                                    |
| 총 1개의 리뷰가 숨김처리 되었습니다.<br>헤리터 선물용 쇼핑백 | 필터리 단어가 포함된 리뷰가 총 1개<br>작성되어 안내드립니다。                                                                                                    | 리뷰 작성 내용 미리보기                                     | [리뷰 작품금 안내]<br>- 밴스로 티뷰/2010 이사 작성 시 1:1000위 지금<br>= 리뷰 작성 시보여자는 미리보기입니다.<br>- (상품함) 으로 착성 시백당 부분이 실제 상품명으로 변경됩니다.                                                                                                   |
| 헤리터 선물용 쇼핑백                          | 숨김처리 하시려면 아래 링크를                                                                                                    | 리뷰 정렬 기준                                          | 최신순 🔿 평점순 💿                                                                                                    |
| <b>잘 쓰고 있습니다! 필터링1 필터링2</b>          | 눌러주세요。<br>감사합니다。                                                                                                    | 관리자영                                              | ● 댓글 작성 및 이메일/일립특/SMS 전송 시 사용되며 별도 설정하지 않는 경우 쇼핑몰영이 사용됩니다.                                                                                                    |
|                                      | https://api.reviewdoku.co.kr                                                                                                    |                                                   | 저장                                                                                                    |

무료 체험하기

#### 무료 체험하실 쇼핑몰을 선택해주세요

벤네비스

\* 체험기간이 종료되면 자동으로 위젯이 비활성화되며 설정 정보와 데이터는 유지됩니다. (정책 변경에 따라 변경될 수 있습니다.) \* 무료 체험은 1개의 쇼핑몰에서만 가능하며, 이후부터는 결제 후 사용 가능합니다.

\* 무료 체험중인 경우 쇼핑몰별 사용기간 재설정 기능을 이용하실 수 없습니다.

\* 무료 체험 시작 시 해당 쇼핑몰의 최근 3개년 동안의 상품 및 리뷰 데이터를 자동으로 수집합니다. 페이지를 벗어나시거나 종료하셔도 수집 작업은 종료되지 않습니다

\* 무료 체험기간은 30일입니다.

#### 무료 체험

- 무료 체험 시작 시 자동으로 최근 3개년 동안의 상품 및 리뷰 데이터를 수집합니다. - 여러개의 쇼핑몰을 운영하시는 경우, 그 중 1개의 쇼핑몰에서만 무료 체험을 진행하실 수 있습니다.

5. 결제 - 무료 체험

#### 5. 결제 - 서비스 이용료 결제

- 상품 및 리뷰 데이터를 수집한 기록이 없는 경우 결제 시 자동으로 최근 3개년 동안의 데이터를 수집합니다. - 추천인 쇼핑몰 ID 는 운영하시는 모든 쇼핑몰이 공유하며, 최초 저장 후 변경이 불가합니다.

| <ul> <li>의초 철제 시 해당 쇼핑몰의 최근 3개년 동안의 상품 및 리뷰 데어터를 자용으로 수집합니다.<br/>페이지를 벗어나시기나 종료하셔도 수집 작업은 종료되지 않습니다</li> <li>* 사용 기간이 만료되면 자동으로 취쟁이 비발성화되며 설정 정보와 데이터는 유지됩니다. (정책 변경에 따라 변경될 수 있습니다.)</li> <li>* 사용 기간이 비야있는 쇼핑몰에 추가 결제 시 기존 사용 기간에 대해집니다.</li> <li>* 것의 경제 역자 19개신 국 우이 앱 수 경직 결제 관리 버튼을 통해 여자입실 수 있습니다.</li> <li>* 영웅급 안내 및 환불 규정은 절색을 확인해주세요.</li> </ul> 전체하실 쇼핑몰을 선택해주세요           전체하실 쇼핑몰을 선택해주세요           전체하실 쇼핑몰을 선택해주세요           ···································· | 서비스 이용료 결제                                                                                                    |                                                                                                    |                                                           |  |
|----------------------------------------------------------------------------------------------------|----------------------------------------------------------------------------------------------------|----------------------------------------------------------------------------------------------------|-----------------------------------------------------------|--|
| <b>검제하실 쇼핑몰을 선택해주세요</b><br>벤네비스 무료 여용 ~2024.08.16 16:40:29<br><b>검제하실 요금제를 선택해주세요</b><br>* 정기 결제 시 30일 기준으로 자동 결제됩니다.<br>* VAT 미료함 금액이미 VAT는 결제 금액의 10%입니다.<br>30일 (단건 결제),<br>100,000원 30일 (전기 결제),<br>100,000원 20% 80,000원 26% 900,000원                                                                                                    | <ul> <li>최초 결제시 해당 쇼핑몰의 최근 3개년 6만의 상<br/>페이지를 벗어나시거나 종료하셔도 수집 작단은 종</li> <li>사용 기간이 만료되면 자동으로 위젯이 비불성화로</li> <li>사용 기간이 많는 소핑몰에 추가 철체시 기존</li> <li>정기 결제 해가는 카테24 &gt; 마이 접 ~ 정기 결체</li> <li>결제장에서 functionName값이 장의되어 있지 요</li> <li>이용요금 안내 및 환불 규정은 <u>정책</u>을 확인해주세5</li> </ul> | 품 및 리뷰 데이터를 자동으로 수집합니다.<br>료되지 않습니다<br>미 실정 정보와 데이터는 유지됩니다. (정책 반<br>사용 기간에 더해집니다.<br>관리 버튼를 통해 해지하실 수 있습니다.<br><sup>4</sup> 습니다. 팝입침이 발생하는 경우 해당 팝입참)<br>2. | i경에 따라 변경될 수 있습니다.)<br>을 닫으신 후 진행해주세요.                    |  |
| 번넥비스 무료 여용종 -2024.08.16 16:40:29<br>결제하실 요금째를 선택해주세요<br>* 정기 결제 시 30일 기준으로 자동 결제됩니다.<br>* VAT 미료함 금액이며 VAT는 칠째 금액의 10%입니다.<br>30일 (단건 결제)<br>100,000원 365일 (단건 결제)<br>100,000원 26% 900,000원                                                                                                    | 결제하실 쇼핑몰을 선택해주세요                                                                                                    |                                                                                                    |                                                           |  |
| <b>경제하실 요금제를 선택해주세요</b><br>= 정기 결제 시 30일 기준으로 자동 결제됩니다.<br>= VAT 미보함 금액이며 VAT는 결제 금액의 10%입니다.<br>30일 (전건 결제)<br>30일 (전건 결제)<br>100,000원<br>20% 80,000원<br>20% 90,000원                                                                                                    | 벤네비스 무료 이용중 ~2024                                                                                                    | .08.16 16:40:29                                                                                                    |                                                           |  |
|                                                                                                    | <ul> <li>정기 결제 시 30일 기준으로 자동 결제됩니다.</li> <li>VAT 미포함 금액이며 VAT는 결제 금액의 10%입</li> <li>30일 (단건 결제)<br/>100,000원</li> </ul>                                                                                                    | 니다.<br>30일 (정기 결제)<br><del>100,000원</del><br>2 <b>0%</b> 80,000원                                                                                             | 365일 (단건 결제)<br><u>1,216,667원</u><br>2 <b>6%</b> 900,000원 |  |
|                                                                                                    | * 추천인 쇼핑몰 ID를 입력하시면 매 결제 시 추천인                                                                                                    | 쇼핑몰과 고객님께 포인트가 지급됩니다.                                                                                                    |                                                           |  |
| * 추천인 쇼핑몰 ID를 입력하시면 매 결제 시 추천인 쇼핑몰과 고객님께 포인트가 지급됩니다.                                                                                                    | * 포인트는 결제 금액 기준으로 추천인 쇼핑몰 5%,<br>(추천인 정책은 추호 변경될 수 있습니다)                                                                                                    | 고객님 3% 만큼 지급되며 매 결제마다 지급됩                                                                                                    | LIC).                                                     |  |
| <ul> <li>추천인 소평물 ID를 입력하시면 매 결제 시 추천인 소평물과 고객님께 포인트가 지급됩니다.</li> <li>포인트는 결제 급액 기존으로 추천한 쇼평물 5%, 고객님 3% 만큼 지급되며 매 결제마다 지급됩니다.</li> <li>(초치이 정제우 조후 비정원 수 있습니다)</li> </ul>                                                                                                    | * 추천인 쇼핑몰은 지정 후 변경이 불가능합니다.                                                                                                    |                                                                                                    |                                                           |  |
| <ul> <li>추천인 쇼핑몰 ID를 입력하시면 때 결제 시 추천인 쇼핑몰과 고객님께 포인트가 지급됩니다.</li> <li>포인트는 결제 급액 기존으로 추천인 쇼핑몰 5%, 고객님 3% 만큼 지급되며 때 결제마다 지급됩니다.</li> <li>(추천인 정팩은 추후 변경될 수 있습니다)</li> <li>추천인 소핑몰은 지정 후 변경이 불가능합니다.</li> </ul>                                                                                                    | ◎ 추후 환불 시 지급된 포인트는 회수됩니다.                                                                                                    |                                                                                                    |                                                           |  |
| <ul> <li>* 주천인 소평를 ID를 입력하시면 때 결제 시 추천인 소평몰과 고객님께 포인트가 지급됩니다.</li> <li>* 포인트는 결제 급액 기준으로 추천인 소평물 5%, 고객님 3% 만큼 지급되며 때 결제마다 지급됩니다.</li> <li>(추천인 정책은 추후 변경될 수 있습니다)</li> <li>* 추천인 소명을은 지정 후 변경이 불거들합니다.</li> <li>* 주한 환물 시 지급된 포인트는 회수됩니다.</li> </ul>                                                                                                    | 추천인 쇼핑몰 ID를 입력해주세요 저경                                                                                                    | ł                                                                                                    |                                                           |  |
| * 주천인 소평물 ID를 입력하시면 매 결제 시 추천인 소평몰과 고객님께 포인트가 지급됩니다.       * 포인트는 철제 급역 가준으로 추천인 소평물 5%, 고객님 3% 만큼 지급되며 매 결제마다 지급됩니다.       (추천인 정책은 추후 변경될 수 있습니다)       * 추천인 소평물은 지정 후 변경에 물가능합니다.       * 추환 탈 시 지급된 포인트는 회수됩니다.       추천인 소평물 ID를 입력해주세요                                                                                                    |                                                                                                    |                                                                                                    |                                                           |  |

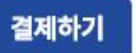

| 10,000P | 30,000P | 50,000P | 100,000P |
|---------|---------|---------|----------|
| 10,000원 | 30,000원 | 50,000원 | 100,000원 |
|         |         |         |          |

#### \* VAT 미포함 금액이며 VAT는 결제 금액의 10%입니다.

결제하실 포인트를 선택해주세요

\* 이용요금 안내 및 환불 규정은 <u>정책</u>을 확인해주세요.

\* 결제창에서 functionName값이 정의되어 있지 않습니다. 팝업창이 발생하는 경우 해당 팝업창을 닫으신 후 진행해주세요.

포인트 결제

- 포인트는 운영중인 모든 쇼핑몰이 공유하여 사용합니다.

**5. 결제** - 포인트 결제

## 5. 결제 - 결제 내역

- 서비스 이용료는 특정 쇼핑몰 단위 결제이기 때문에 쇼핑몰 이름을 통해 어떤 쇼핑몰의 이용료가 결제되었는지 확인할 수 있습니다.

#### 결제 내역

\* 환불은 카페24 → 앱 → 구매 내역을 통해 접수하실 수 있습니다.

\* 환불 규정은 <u>정책</u> 버튼을 통해 확인하실 수 있고, 문의가 있으신 경우 <u>문의 등록하기</u> 버튼을 통해 문의주시기 바랍니다.

\* 정기 결제 해지는 카페24 → 마이 앱 → 정기 결제 관리 버튼을 통해 해지하실 수 있습니다.

| 결제 일자   | 초기화   |   |            | 쇼핑몰 정보 | 초기화 |   |
|---------|-------|---|------------|--------|-----|---|
| 2024-06 | -17 🛱 | - | 2024-07-17 | 전체     | ~   | Q |

10개씩 보기 🖂

#### 총 3개의 결제 내역이 존재합니다

| 결제 일자               | 결제 내용   | 결제 금액   | 쇼핑몰 이름 | 결제 유형 | 이전 만료일 | 이후 만료일 | 상태 |
|---------------------|---------|---------|--------|-------|--------|--------|----|
| 2024.07.17 12:57:29 | 포인트 충전  | 33,000원 | 2      | 단건 결제 | -      | 2      |    |
| 2024.07.17 12:58:07 | 서비스 이용료 | 88,000원 |        | 정기 결제 |        |        |    |
| 2024.06.23 01:06:49 | 서비스 이용료 | 88,000원 |        | 정기 결제 |        |        |    |

## **5. 결제** - 포인트 내역

- 포인트의 충전/적립/사용/취소 내역을 확인할 수 있습니다.

| 결제 일자 초기화  | 3              | 쇼핑몰 정보 초 | 기화 | 포인트 정보 | 초기호        | ł |
|------------|----------------|----------|----|--------|------------|---|
| 2024-06-17 | ~ 2024-07-17 📄 | 전체       | ~  | 유형 전체  | <b>I</b> ~ |   |
| 개씩 보기 🗸    |                |          |    |        |            |   |

#### 총 454개의 내역이 존재합니다

| 일자                  | 유형 | 쇼핑몰 이름 | 포인트     | 내용                        |
|---------------------|----|--------|---------|---------------------------|
| 2024.07.17 13:28:46 | 취소 | -      | 33,000P | 포인트 환불                    |
| 2024.07.17 12:57:29 | 충전 | ÷      | 33,000P | 포인트 충전 (30,000P + 3,000P) |
| 2024.07.17 13:16:53 | 취소 | ā      | 33,000P | 포인트 환불                    |
| 2024.07.17 13:16:28 | 취소 | -      | 2,640P  | 환불 처리로 인한 적립금 차감          |
| 2024.07.17 12:57:29 | 충전 |        | 33,000P | 포인트 충전 (30,000P + 3,000P) |
| 2024.07.17 12:57:29 | 충전 | -      | 33,000P | 포인트 충전 (30000P + 3000P)   |
| 2024 0717 12:57:20  | 춰  |        | 22.0000 |                           |